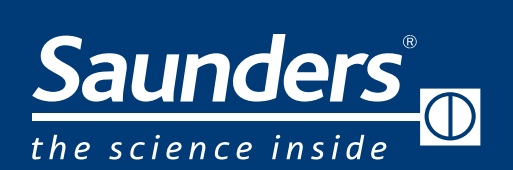

# brands you trust.

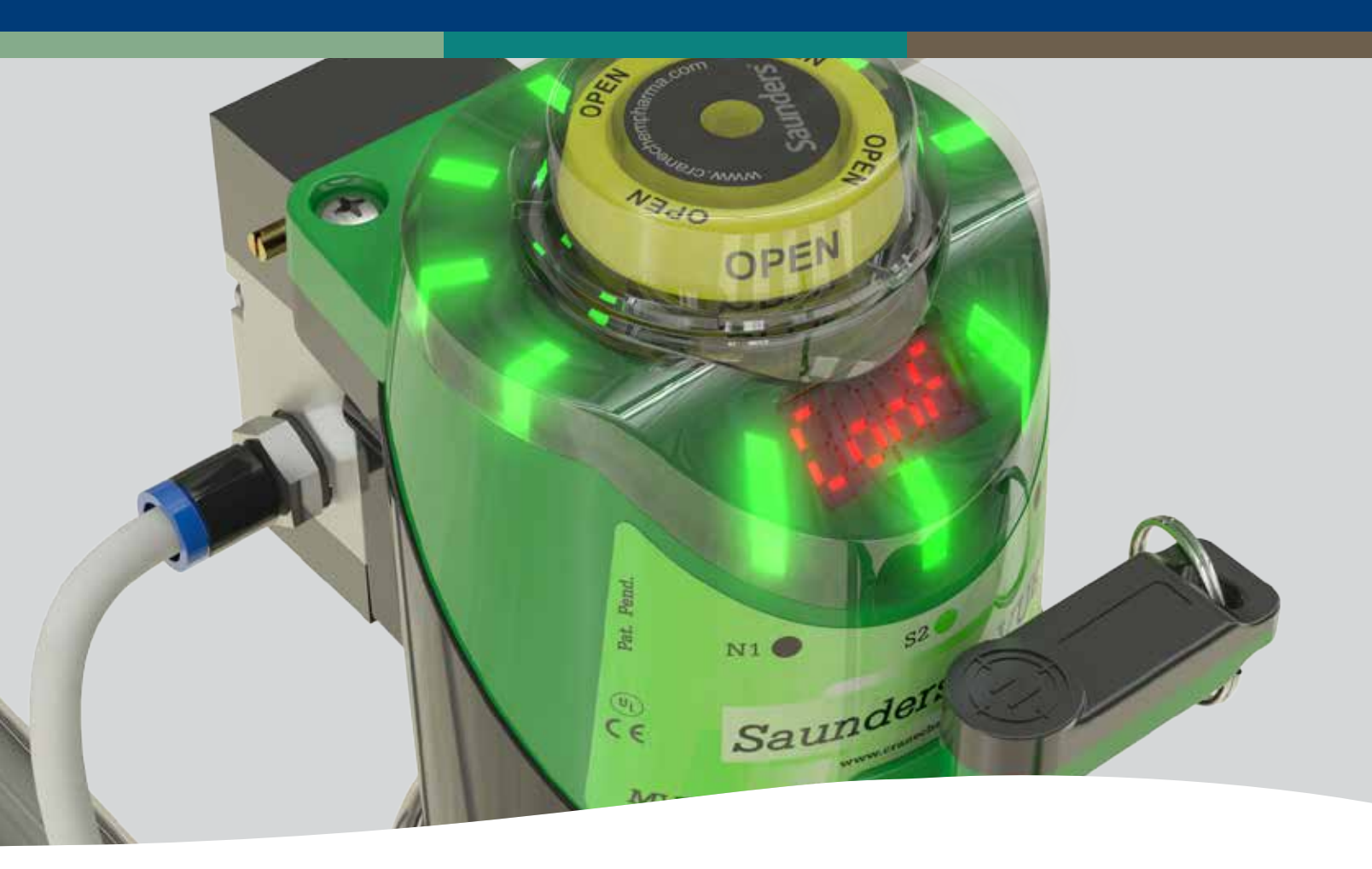

## SAUNDERS® I-VUE Technologie de détection intelligente

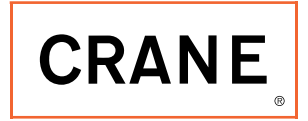

www.cranecpe.com

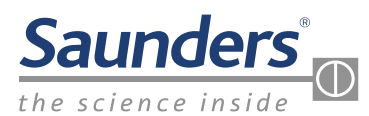

### Boîtier de détection Saunders<sup>®</sup> I-VUE Principaux avantages et caractéristiques

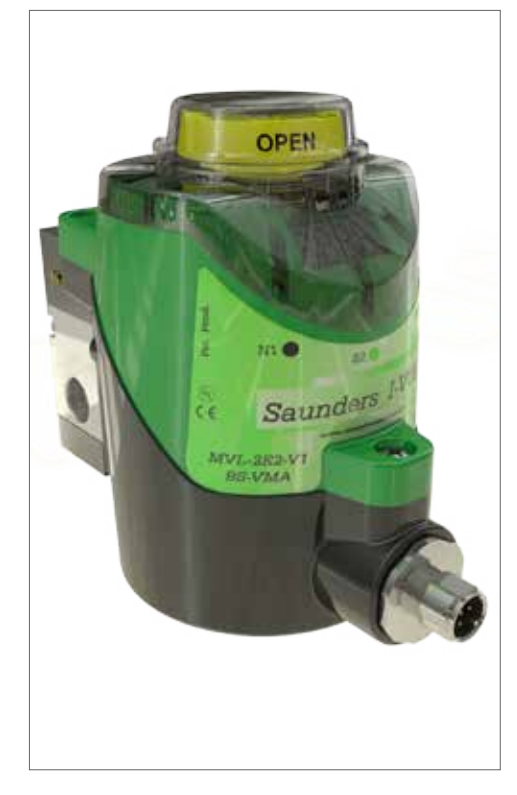

Le boîtier Saunders<sup>®</sup> I-VUE est un dispositif de détection intelligent spécialement conçu pour les vannes à membrane aseptiques utilisées dans l'industrie pharmaceutique. Compatible avec les systèmes de contrôle point à point (P2P), AS-i et DeviceNet, le boîtier Saunders<sup>®</sup> I-VUE offre de substantiels avantages par rapport aux boîtiers courants.

#### Saunders<sup>®</sup> I-VUE Principales caractéristiques

- Amélioration de la fiabilité et de la précision, grâce à la technologie de détection en continu du boîtier Saunders<sup>®</sup> I-VUE, qui fournit des lectures précises de position, pour toute la gamme de vannes DN8 à DN100.
- Simplification d'installation, grâce au calibrage automatique de la vanne sans avoir à ouvrir le boîtier IP67 en polycarbonate, ce qui réduit le temps d'installation à 3 minutes, ou moins.
- 8 Réduction des coûts de maintenance, grâce à l'application de paramètres définis en usine ou par l'utilisateur pour surveiller le nombre de cycles de vanne et les limites de tolérance de fin de course, ce qui évite le déclenchement d'alarmes injustifiées et le remplacement inutile de membranes.

#### Principaux avantages du boîtier de détection Saunders® I-VUE

Muni de composants électroniques entièrement enrobés, basés sur la technologie des semi-conducteurs, qui le protègent de l'humidité et des vibrations, et ne disposant d'aucune pièce de contact susceptible de tomber en panne, le boîtier Saunders<sup>®</sup> I-VUE est conçu pour détecter précisément la position des vannes pendant plusieurs années. La technologie avancée de détection électromagnétique du boîtier Saunders<sup>®</sup> I-VUE assure une précision de 0,2 mm, ou moins. De plus, elle a été développée pour produire des résultats fiables et reproductibles sur des vannes DN8 à DN100. Contrairement aux fins de courses classiques et grâce à la détection en continu du boîtier Saunders<sup>®</sup> I-VUE, la position de la vanne est toujours identifiée tout au long de sa course, ce qui permet un contrôle plus précis, même dans des conditions de fonctionnement variables.

Le boîtier en polymère Saunders<sup>®</sup> I-VUE, étanche IP67 et certifié NEMA 4X, est compacte et robuste. De plus, il n'est pas nécessaire de l'ouvrir lors de la mise en service de la vanne. En utilisant une électrovanne intégrée, les positions d'ouverture et de fermeture sont réglables directement via le système de contrôle de réseau ou bien au niveau du boîtier, en mode manuel ou en calibrage automatique, en moins de 3 minutes ; ce qui réduit considérablement la complexité et le coût, même sur des installations difficiles d'accès.

Le boîtier Saunders<sup>®</sup> I-VUE dispose d'un afficheur LCD intelligent facilitant le paramétrage et la programmation du boîtier, ainsi que la communication des alarmes. Le boîtier Saunders<sup>®</sup> I-VUE améliore considérablement la gestion des membranes et la maintenance générale car il peut être programmé par date ou par nombre de cycles de fonctionnement, ce qui permet d'anticiper un remplacement inutile des membranes. Les alarmes programmables ont pour but de surveiller facilement l'état de la vanne et l'avancement du process.

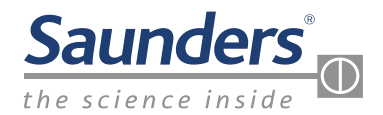

### **Boîtier de détection Saunders® I-VUE Vue d'ensemble**

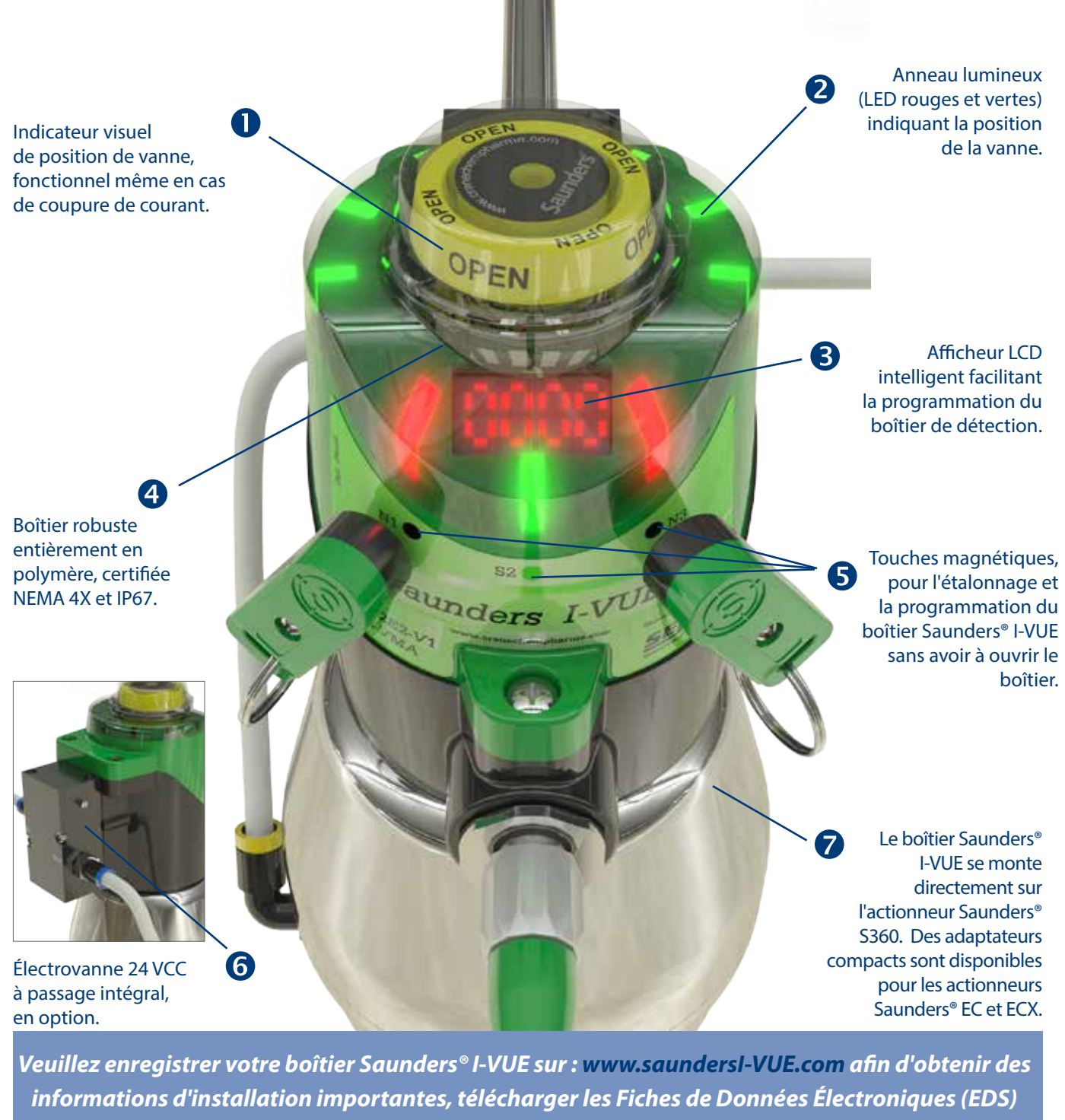

et être informé des mises à niveau de firmware requises.

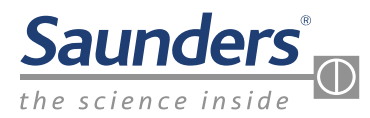

### **Boîtier de détection Saunders® I-VUE Mode d'emploi**

#### Saunders® I-VUE avec fonction EZ-SET

Le boîtier Saunders<sup>®</sup> I-VUE est fourni prêt à installer et à l'emploi. La fonction EZ-SET permet de le paramétrer rapidement, sans avoir à ouvrir le boîtier. Cette fonction est compatible avec les options point à point (P2P) et de mise en réseau en utilisant une électrovanne intégrée. Il suffit de présenter le côté N (noir) de la clé magnétique devant la touche magnétique N3 pendant 3 secondes et de confirmer la manipulation avec la touche S2 en utilisant le côté S (vert) de la clé magnétique. La vanne effectue ensuite trois courses et les positions d'ouverture et de fermeture sont définies.

Lorsque le boîtier Saunders<sup>®</sup> I-VUE fait partie d'un réseau utilisant AS-i ou DeviceNet, il peut aussi être réglé via le poste de contrôle. Le boîtier Saunders<sup>®</sup> I-VUE peut également être facilement paramétré à l'aide d'une électrovanne distante.

La clé et les touches magnétiques du boîtier permettent de personnaliser les paramètres et alarmes courants. Sur les boîtiers compatibles avec DeviceNet ou AS-i, ces paramètres peuvent être programmés au niveau du poste de contrôle.

Le boîtier Saunders<sup>®</sup> I-VUE fonctionnera selon les paramètres d'usine par défaut, sauf programmation personnalisée. Paramètres réglés en usine :

| Tolérances         | Réglage d'usine                  |  |  |
|--------------------|----------------------------------|--|--|
| Position ouverte H | 20 %                             |  |  |
| Position fermée L  | 20 %                             |  |  |
| Alarmes            | Réglage d'usine                  |  |  |
| Durée de cycle     | Désactivée                       |  |  |
| Compteur partiel   | Désactivé                        |  |  |
| Jours travaillés   | Désactivés                       |  |  |
| Date               | Désactivée                       |  |  |
| PNP                | Désactivé                        |  |  |
| Électrovanne       | Activée                          |  |  |
| Autres             | Réglage d'usine                  |  |  |
| Affichage          | Compteur partiel                 |  |  |
| Mode veille        | Désactivé                        |  |  |
| Auto-calibrage     | 3 cycles                         |  |  |
| Mot de passe       | NON DÉFINI                       |  |  |
| Compteur total     | Non affecté via réinitialisation |  |  |
|                    | en usine                         |  |  |
| Adresse DN         | 63                               |  |  |
| Débit en bauds DN  | 125                              |  |  |

Veuillez enregistrer votre boîtier Saunders® I-VUE sur : www.saundersI-VUE.com afin d'obtenir des informations d'installation importantes, télécharger les Fiches de Données Électroniques (EDS) et être informé des mises à niveau de firmware requises.

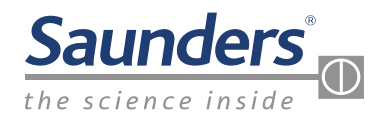

## **Boîtier de détection Saunders® I-VUE Mode d'emploi**

#### Saunders® I-VUE Touches d'accès rapide

Grâce aux touches d'accès rapide, les fonctions courantes sont simples à utiliser, en une seule manipulation. Elles permettent notamment d'accéder aux fonctions Électrovanne forcée, calibrage automatique, EZ-SET, Mode démo et réinitialisation du mot de passe.

| Touches d'accès rapide                   |                |                                                               |                   |                                       |
|------------------------------------------|----------------|---------------------------------------------------------------|-------------------|---------------------------------------|
| Fonction                                 | Touche         | Durée d'appui                                                 | Mode              | Message affiché                       |
| Électrovanne forcée                      | N1             | 3 secondes                                                    | Exécuter<br>(Run) | Sol ForCEd                            |
| Calibrage<br>automatique<br>(régl. auto) | N3             | 3 secondes<br>(6 secondes si<br>mot de passe<br>réinitialisé) | Exécuter<br>(Run) | SurE<br>SELF CRL 16<br>Previous state |
| Mode démo<br>(2 touches requises)        | N1 et N3       | 3 secondes                                                    | Exécuter<br>(Run) | dEno EESE                             |
| Réinitialisation du mot de passe         | S2<br>N1 et N3 | 3 secondes<br>3 secondes                                      | Exécuter<br>(Run) | <mark>Conf</mark> +0000<br>tolE       |

#### **Programmation du boîtier Saunders® I-VUE**

Vous avez la possibilité de programmer toute une série de fonctions et d alarmes sur le boîtier Saunders<sup>®</sup> I-VUE, selon les besoins spécifiques du système ou d'usage. Cela s'effectue au moyen de la clé et des touches magnétiques et en observant les indications de l'afficheur LCD intelligent.

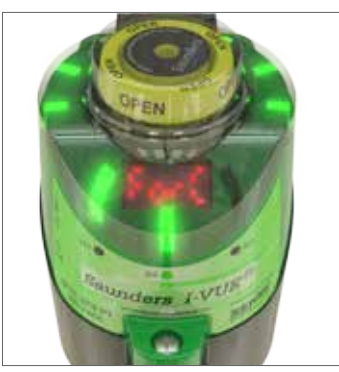

La touche S2 permet d'accéder à un choix dans la hiérarchie de programmation (menu de fonctions imbriguées). La touche N3 permet de

déplacer le curseur de sélection vers le bas tandis que la touche N1 le déplace vers le haut, jusqu'à ce que la fonction souhaitée s'affiche. Puis, la touche S2 permet d'accéder à cette fonction (paramètre) tandis que les touches N1 et N3 permettront de naviguer à nouveau dans les options. La touche S2 sert à confirmer la sélection.

L'utilisateur a le choix d'utiliser, ou non, les fonctions de programmation et d'alarme. De plus, celles-ci varient en fonction des exigences relatives au type d'électrovanne, au mode de rétroaction et au protocole réseau. Le mode d'emploi du boîtier Saunders<sup>®</sup> I-VUE contient des consignes de configuration simples pour toutes les fonctions, ainsi qu'un schéma fonctionnel servant de support visuel pour la programmation.

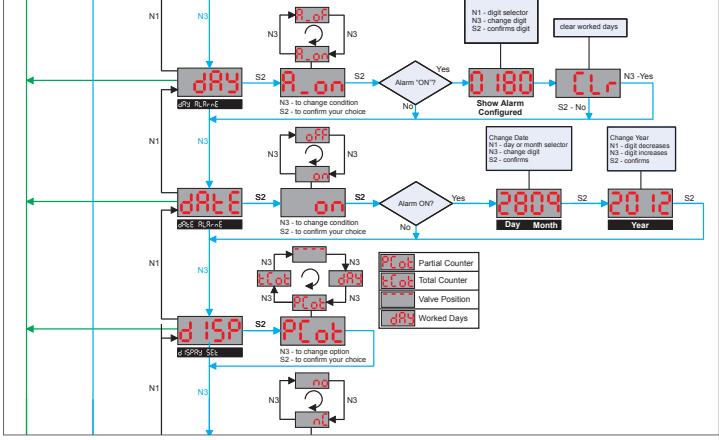

Logique de programmation type

Merci de consulter le Manuel d'installation, d'utilisation et de maintenance pour prendre connaissance de toutes les consignes de montage, d'étalonnage, de programmation et de fonctionnement du boîtier de détection Saunders<sup>®</sup> I-VUE, disponible sur : www.saundersI-VUE.com.

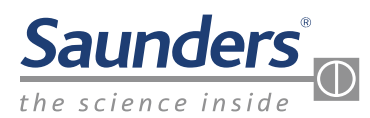

## **Boîtier Saunders® I-VUE Informations techniques**

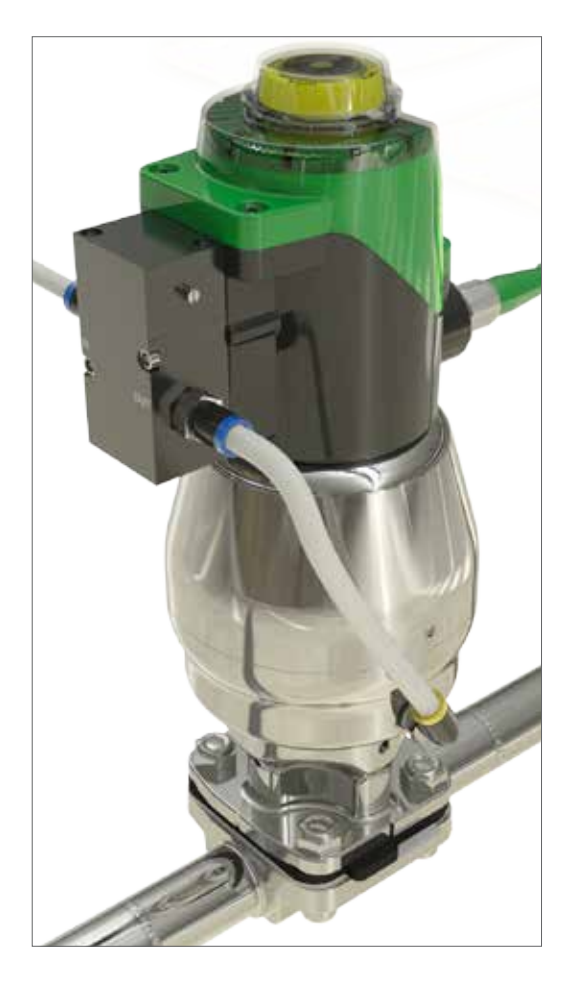

#### **Boîtier Saunders® I-VUE - Informations techniques**

Le boîtier Saunders<sup>®</sup> I-VUE peut régler la tolérance de fin de course jusqu'à 40 % de la course. Cette fonction permet une rétroaction fiable dans diverses conditions de fonctionnement et/ou d'alimentation en air. Les fins de courses classiques sont incapables de s'adapter à ces conditions changeantes, ce qui aboutit à des indications de position erronées et donc, au déclenchement injustifié d'alarmes.

La technologie de détection électromagnétique en continue du boîtier Saunders<sup>®</sup> I-VUE assure une précision à 0,2 mm, ce qui permet un fonctionnement précis sur les vannes les plus petites. Le boîtier Saunders<sup>®</sup> I-VUE existe en version point à point ou intégrée à un réseau via une communication AS-i ou DeviceNet.

#### Saunders<sup>®</sup> I-VUE - Électrovanne intégrée en option

Corps :AluminType :PilotéeTension :24 VCCCoefficient de débit Cv :0,8 KvRaccords pneumatiques :BSP, filCommande manuelle :Standa

Aluminium anodisé ou acier inoxydable Pilotée, 3/2 24 VCC 0,6 W 0,8 Kv BSP, filetage 1/8" Standard

### Le boîtier Saunders® I-VUE est conforme aux normes et codes internationaux suivants

| Certifications | P2P | AS-i | DeviceNet |
|----------------|-----|------|-----------|
| NEMA 4X        | •   | •    | •         |
| IP66           | •   | •    | •         |
| IP67           | •   | •    | •         |
| CE             | •   |      | •         |

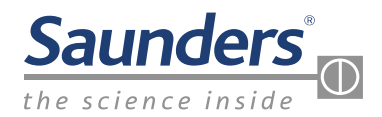

## **Boîtier Saunders® I-VUE Informations techniques**

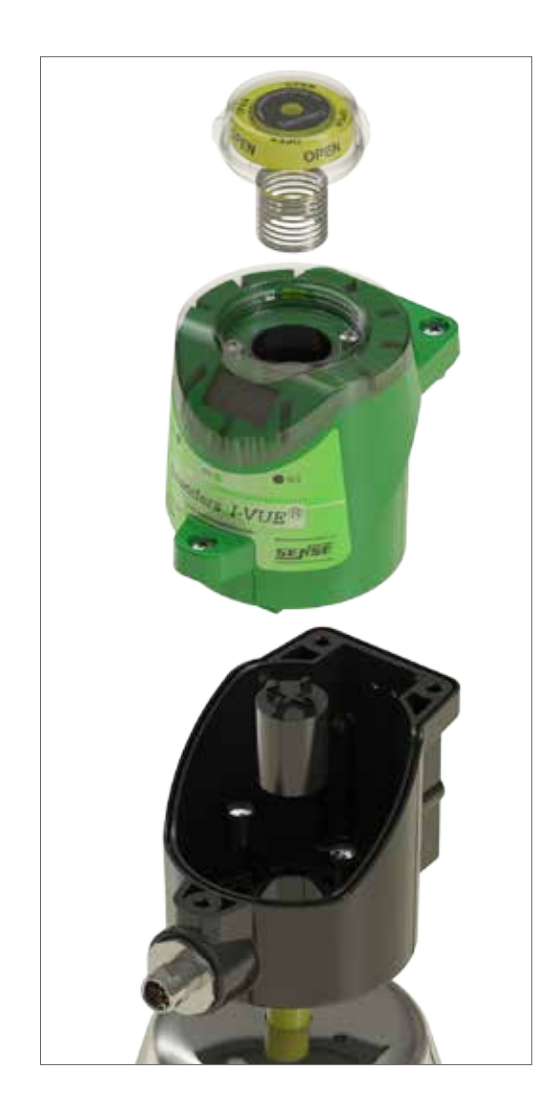

#### **Boîtier Saunders® I-VUE - Informations techniques**

Le boîtier Saunders<sup>®</sup> I-VUE a été conçu pour compenser le comportement des vannes à membrane dans de multiples conditions de service, notamment : service, CIP/SIP et alimentation en air variable.

| Diamètres de vannes :             | DN8 à DN100                                  |
|-----------------------------------|----------------------------------------------|
| Plages de températures :          | de 0 °C à + 70 °C                            |
| Technologie de détection :        | Détection en continu via cinq bobines        |
|                                   | électromagnétiques                           |
| Cible :                           | Aimant ferreux composite                     |
| Précision :                       | 0,2 mm, ou moins                             |
| Indication de position :          | LED vertes : ouverte                         |
|                                   | LED rouges : fermée                          |
|                                   | Indicateur de position physique              |
| Options de rétroaction :          | P2P 24 VCC                                   |
|                                   | Adresse standard AS-i version 2.0            |
|                                   | Adresse étendue AS-i version 2.1             |
|                                   | Adresse étendue AS-i version 3.0 (en option) |
|                                   | DeviceNet                                    |
| Programmation locale :            | Par clé magnétique                           |
| Programmation distante :          | Au niveau du poste de contrôle               |
|                                   | (versions en réseau uniquement)              |
| Raccordement standard :           | P2P avec électrovanne : M12 5 broches        |
|                                   | P2P sans électrovanne : M12 4 broches        |
|                                   | AS-i : M12 4 broches                         |
|                                   | DeviceNet : Minimum 5 broches                |
| Autre option de raccordement : to | oron de raccordement avec manchon de câble.  |

### Saunders<sup>®</sup> I-VUE - Composition

| Boîtier de raccordement : | Polycarbonate            |
|---------------------------|--------------------------|
| Embase du module :        | Polycarbonate            |
| Couvercle :               | Polycarbonate            |
| Joints :                  | Buna N                   |
| Raccord :                 | Acier inoxydable         |
| Attaches :                | Acier inoxydable         |
| Cible :                   | Aimant ferreux composite |

#### Saunders® I-VUE Consommation électrique

| Туре                            | P2P - 24 VCC     | AS-i - 31,5 VCC  | DeviceNet - 24 VCC |
|---------------------------------|------------------|------------------|--------------------|
| I-VUE (électrovanne désactivée) | < 48 mA ou 1,2 W | < 54 mA ou 1,5 W | < 48 mA ou 1,2 W   |
| I-VUE (électrovanne activée)    | < 64mA ou 1,5 W  | < 64 mA ou 2,0W  | < 64mA ou 1,5 W    |

Merci de consulter le Manuel d'installation, d'utilisation et de maintenance pour prendre connaissance de toutes les consignes de montage, d'étalonnage, de programmation et de fonctionnement du boîtier de détection Saunders<sup>®</sup> I-VUE, disponible sur :www.saundersI-VUE.com.

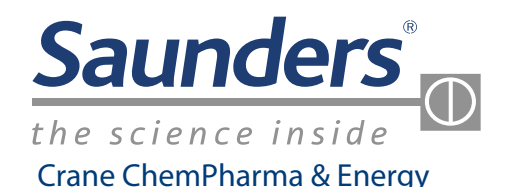

Crane Process Flow Technologies Ltd. Grange Road Cwmbran, Gwent NP44 3XX ROYAUME-UNI Tél. : +44 163 348 6666 Fax : +44 163 348 6777 Saunders® Sales Office 9860 Johnson Road Montgomery, Texas 77316 Tél. : +1 936 588 8360 Fax : +1 936 588 8302

www.cranecpe.com

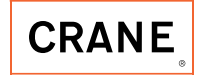

Veuillez enregistrer votre boîtier Saunders<sup>®</sup> I-VUE sur : <u>www.saundersI-VUE.com</u> afin d'obtenir des informations d'installation importantes, télécharger les Fiches de Données Électroniques (EDS) et être informé des mises à niveau de firmware requises.

CRANE Process Flow Technologies SPRL/BV Avenue Franklin No. 1 Wavre, B-1300, Belgique Tél.: +32 10 8184 44 Fax.: +32 10 8184 58 CRANE ChemPharma Flow Solutions 4444 Cooper Road, Cincinnati, Ohio 45242 États-Unis Tél. : +1 513 745 6000 Fax. : +1 513 745 6086 CRANE Process Flow Technologies (Inde) Ltd Solitaire, 5th & 6th Floor, S. No. 131/1+2 , ITI Road, Aundh, Pune - 411007, Inde Tél. : +91 20 3056 7800 Fax. :+91 20 3056 7812

CPE-SAUNDERS-I-VUE-BU-FR-A4-2015\_09\_07

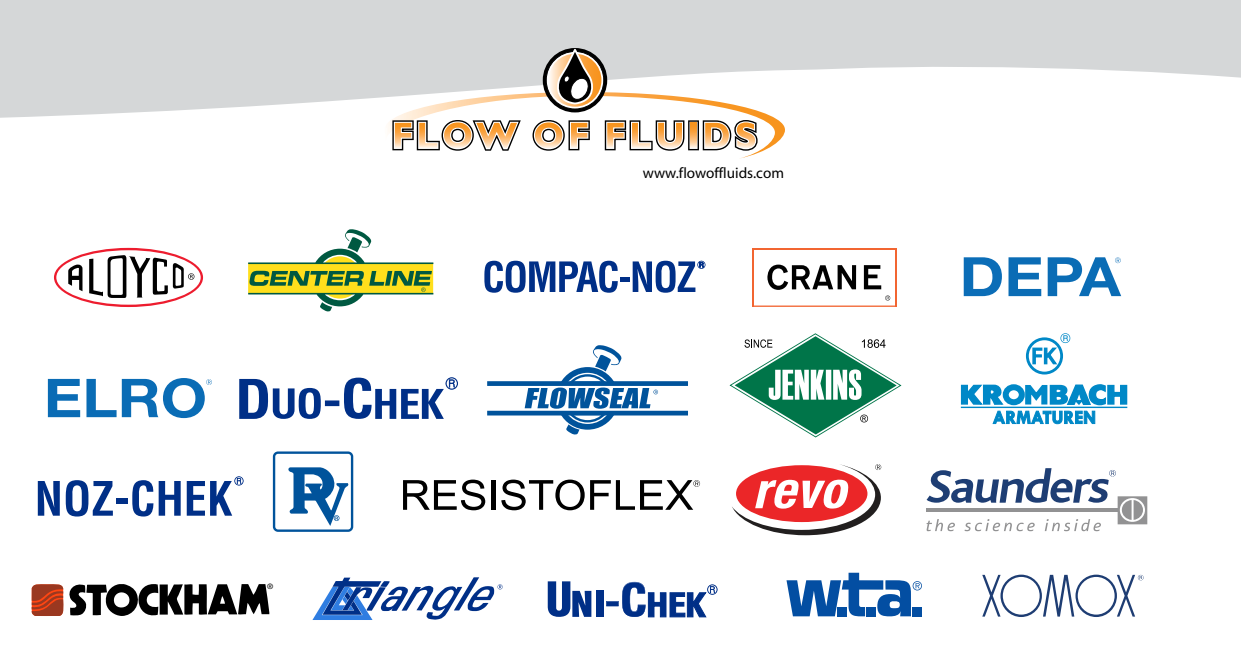

Crane Co. et ses filiales n'assument aucune responsabilité quant à d'éventuelles erreurs contenues dans des catalogues, brochures, d'autres documents imprimés et des informations recueillies sur l'internet. Crane Co. se réserve le droit de modifier ses produits sans préavis, y compris les produits déjà commandés, à condition qu'une telle modification puisse être faite sans modifier les caractéristiques déjà convenues. Toutes les marques déposées contenues dans ce document sont la propriété de Crane Co. ou ses filiales. Les marques et logo Cranes, par ordre alphabétique (ALOYCO®, CENTER LINE®, COMPAC-NOZ®, CRANE®, DEPA®, DUO-CHEK®, ELRO®, FLOWSEAL®, JENKINS®, KROMBACH®, NOZ-CHEK®, PACIFIC VALVES®, RESISTOFLEX®, REVO®, SAUNDERS®, STOCKHAM®, TRIANGLE®, UNI-CHEK®, WTA®, and XOMOX®) sont des marques déposées de Crane Co. Tous droits réservés